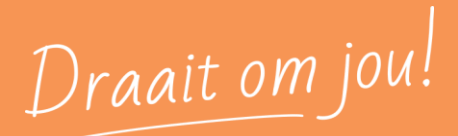

# Handleiding

### **BCS Online op de telefoon**

April 2024

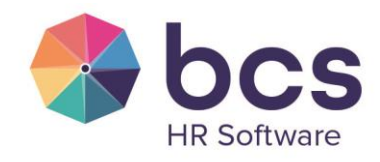

www.bcs.nl

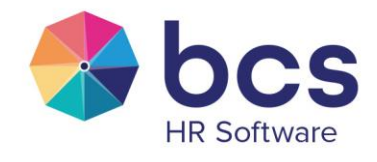

Draait om jou!

2

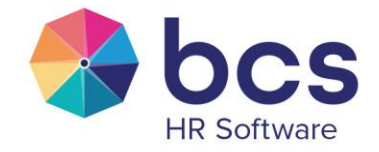

## Inhoudsopgave

| 1 | Inlei | iding                                                    | 4 |
|---|-------|----------------------------------------------------------|---|
|   | 1.1   | BCS Online snelkoppeling op beginscherm iPhone           | 4 |
|   | 1.2   | BCS Online snelkoppeling op beginscherm Android telefoon | 6 |

Draait om jou!

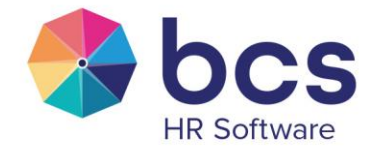

#### 1 Inleiding

BCS Online, het medewerkersportaal, kan gebruikt worden op ieder apparaat. Dus zowel op je pc/laptop, je tablet en op je telefoon. Op alle apparaten werkt BCS online goed in de Browser. Via de browser gebruik je de URL: bcsonline.nl

Dit document beschrijft hoe je eenvoudig een snelkoppeling kunt maken op je telefoon van voor BCS Online. De snelkoppeling maak je 1 keer en vanaf dan staat er een extra icoontje op je startscherm waarmee je makkelijk en snel BCS Online kunt opstarten. Zoals hieronder te zien is.

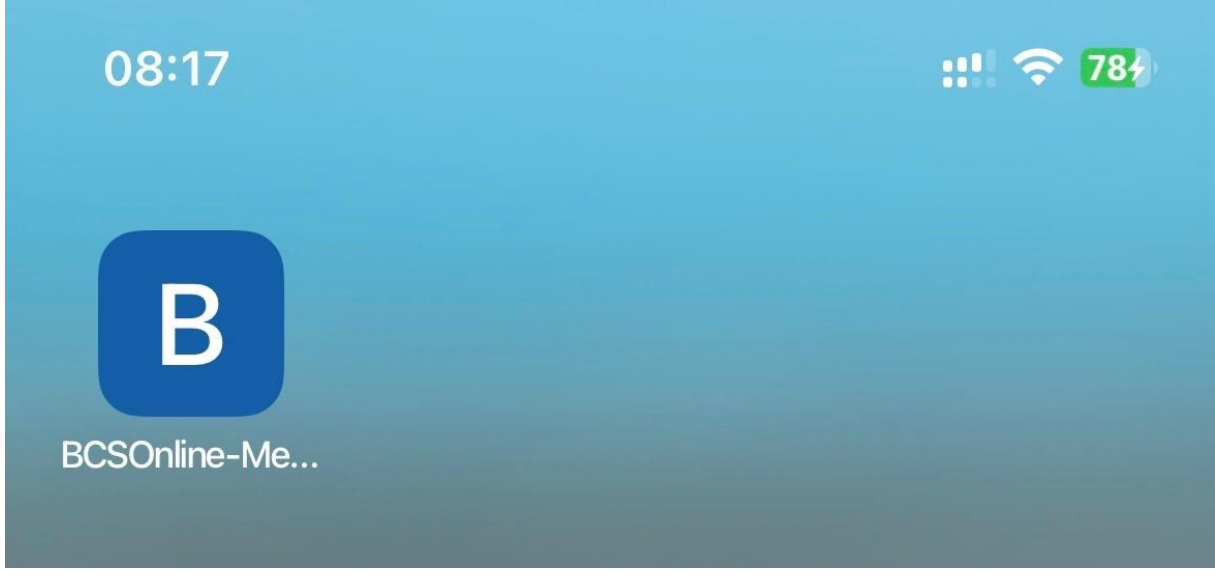

AFBEELDING 1 BCS ONLINE ICOONTJE OP STARTSCHERM

1.1 BCS Online snelkoppeling op beginscherm iPhone

Om het icoontje op je startscherm te krijgen, doorloop je de volgende stappen:

- 1. Open het programma Safari
- 2. Type de url in: bcsonline.nl en druk op Ga (Zie afbeelding 2)
- 3. Kies midden onderin het scherm voor de optie
- 4. Schuif het scherm naar boven kies de optie: Zet op beginscherm (zie afbeelding 3)
- 5. Kies eventueel de naam die je bij het icoontje wil plaatsen en klik op Gereed (zie afbeelding 4)
- 6. Je icoontje staat op je startscherm en kun je nu eventueel verplaatsen (zie afbeelding 1 en 5)

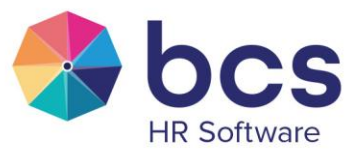

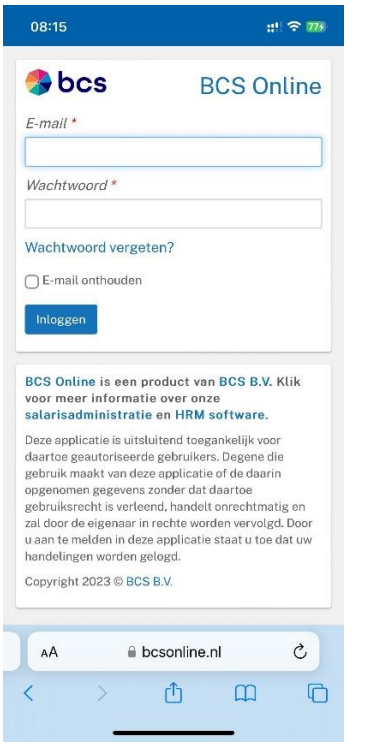

AFBEELDING 2 LOGINSCHERM BCS ONLINE

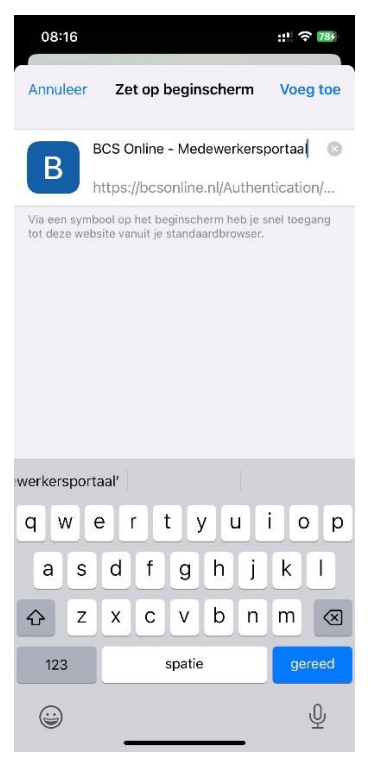

AFBEELDING 4 INGEVEN NAAM BIJ ICOON

| 08:16                                | ::! 🗢 789 |
|--------------------------------------|-----------|
| Inloggen<br>bcsonline.nl<br>Opties > | ×         |
| Kopieer                              | ٩         |
| Zet in leeslijst                     | 00        |
| Voeg bladwijzer toe                  | ш         |
| Zet in favorieten                    | ☆         |
| Zet in snelle notitie                | m         |
| Zoek op pagina                       | Ę         |
| Zet op beginscherm                   | ŧ         |
| Markeringen                          | $\odot$   |
| Druk af                              | ē         |
| Analyseren met Bing Chat             | b         |
| Openen in Chrome                     | 0         |
| Zoeken met Google Lens               | Q         |

AFBEELDING 3 OPTIE: ZET OP BEGINSCHERM

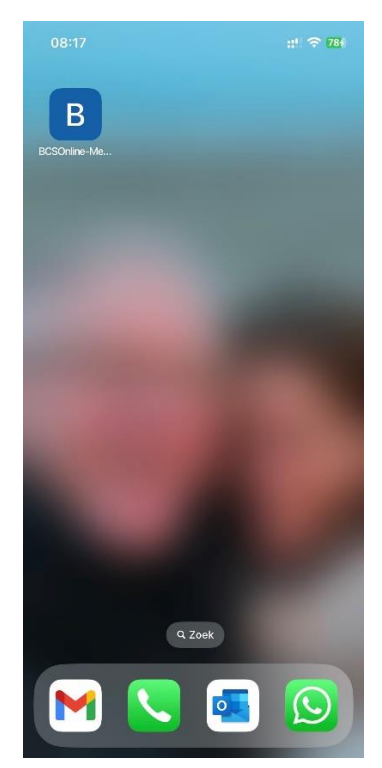

AFBEELDING 5 BCS ONLINE ICOONTJE OP STARTSCHERM

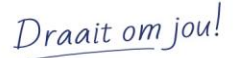

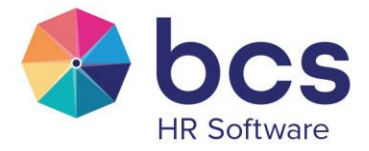

#### 1.2 BCS Online snelkoppeling op beginscherm Android telefoon

Om het icoontje op je startscherm te krijgen, doorloop je de volgende stappen:

Let op: er kunnen kleine verschillen in de Android telefoons zitten en daardoor ook in de stappen!

- 1. Open het programma Chrome
- 2. Type de url in: bcsonline.nl (zie afbeelding 6)
- 3. Druk op de knop met de drie puntjes 📕 (rechts bovenin)
- 4. Druk op Toevoegen aan startscherm (zie afbeelding 7)
- 5. Kies de naam die je bij het icoontje wil plaatsen (zie afbeelding 8)
- 6. Druk op Toevoegen (eventueel nog een keer mocht dat gevraagd worden)
- 7. Je icoontje staat op je startscherm en kun je nu eventueel verplaatsen (zie afbeelding 9)

| 🗦 bcs                                                                                                    | BCS Online                                                                                                    |
|----------------------------------------------------------------------------------------------------|----------------------------------------------------------------------------------------------------|
| E-mail *                                                                                                    |                                                                                                    |
|                                                                                                    |                                                                                                    |
| Wachtwoord *                                                                                                    |                                                                                                    |
| Wachtwoord vergete                                                                                                    | n?                                                                                                    |
| E-mail onthouden                                                                                                    |                                                                                                    |
| Inloggen                                                                                                    |                                                                                                    |
|                                                                                                    |                                                                                                    |
|                                                                                                    |                                                                                                    |
| BCS Online is een produ<br>informatie over onze sala<br>software.                                                                                                    | st van BCS B.V. Klik voor meer<br>risadministratie en HRM                                                                                                    |
| BCS Online is een produ<br>informatie over onze sala<br>software.<br>Deze applicatie is uitslui<br>daartoe geautoriseerde :                                                                                                    | st van BCS B.V. Klik voor meer<br>risadministratie en HRM<br>tend toegankelijk voor<br>zebruikers. Degene die                                                                                                    |
| BCS Online is een produ<br>informatie over onze sale<br>software.<br>Deze applicatie is uitslui<br>daartoe geautoriseerde ;<br>gebruik maakt van deze<br>opgenomen gegevens zo                                                                                                    | ct van BCS B.V. Klik voor meer<br>risadministratie en HRM<br>tend toegankelijk voor<br>gebruikers. Degene die<br>applicatie of de daarin<br>nder dat daartoe                                                                                                    |
| BCS Online is een produ<br>informatie over onze salt<br>software.<br>Deze applicatie is uitslui<br>daartoe geautoriseerde j<br>gebruik maakt van deze<br>opgenomen gegevens zo<br>gebruiksrecht is verleen<br>door de eigenaar in recht                                                      | tt van BCS B.V. Klik voor meer<br>risadministratie en HRM<br>tend toegankelijk voor<br>gebruikers. Degene die<br>applicatie of de daarin<br>nder dat daartoe<br>1, handelt onrechtmatig en zal<br>e worden vervoigd. Door u                                      |
| BCS Online is een produ<br>informatie over onze sala<br>software.<br>Deze applicatie is uitskui<br>daartoe geautoriseerde j<br>gebruik maakt van deze<br>opgenomen gegevens zo<br>gebruiksrecht is verleen<br>door de eigenaar in rech<br>aan te melden in deze ap<br>handelingen worden gel | ct van BCS B.V. Klik voor meer<br>risedministratie en HRM<br>tend toegankelijk voor<br>gebruikers. Degene die<br>applicatie of de daarin<br>nder dat daartoe<br>, handet onrechtmatig en zal<br>e worden vervolgd. Door u<br>plicatie staat u toe dat uw<br>ggd. |

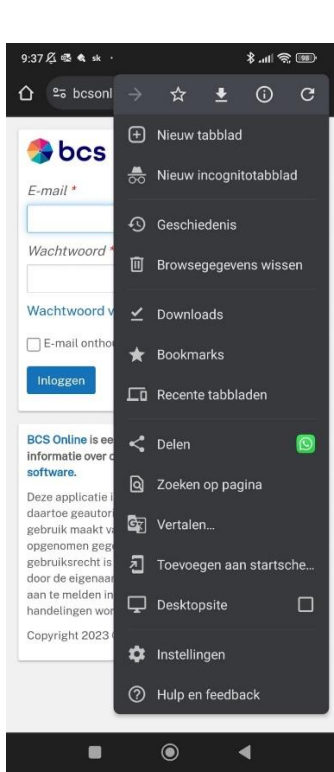

AFBEELDING 7 OPTIE: TOEVOEGEN AAN STARTSCHERM

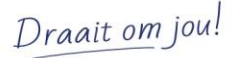

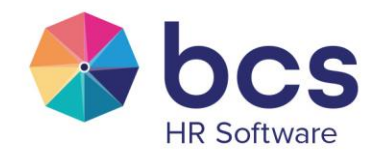

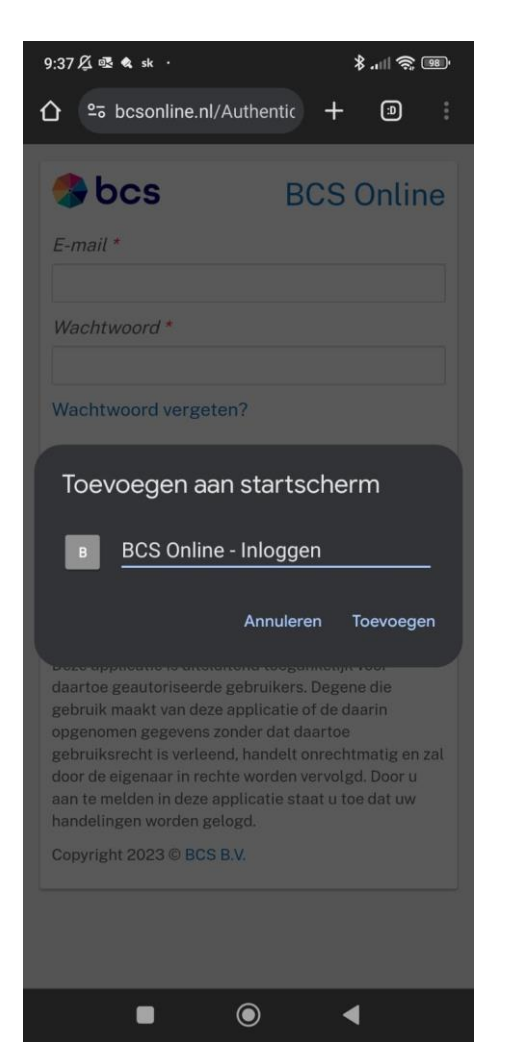

AFBEELDING 8 INGEVEN NAAM BIJ ICOON

Bekijk eventueel de uitleg via onderstaande link.

Snelkoppeling maken op je Android telefoon | Samsung & You | Samsung Nederland

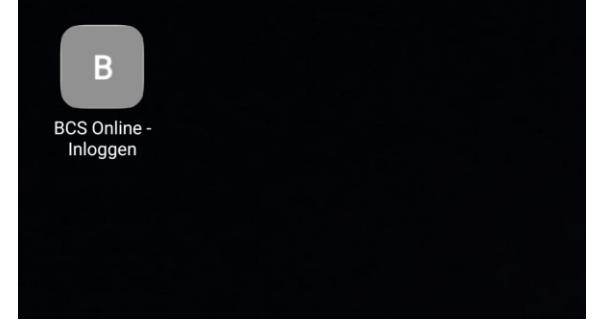

AFBEELDING 9 BCS ONLINE ICOONTJE OP STARTSCHERM

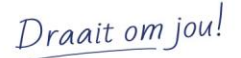

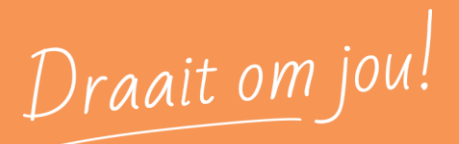

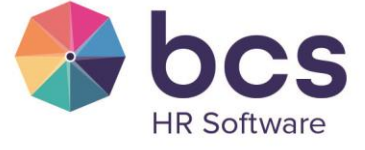

1

www.bcs.nl